## 欠席連絡の入力について

1. 園から送られたメールからログインする。

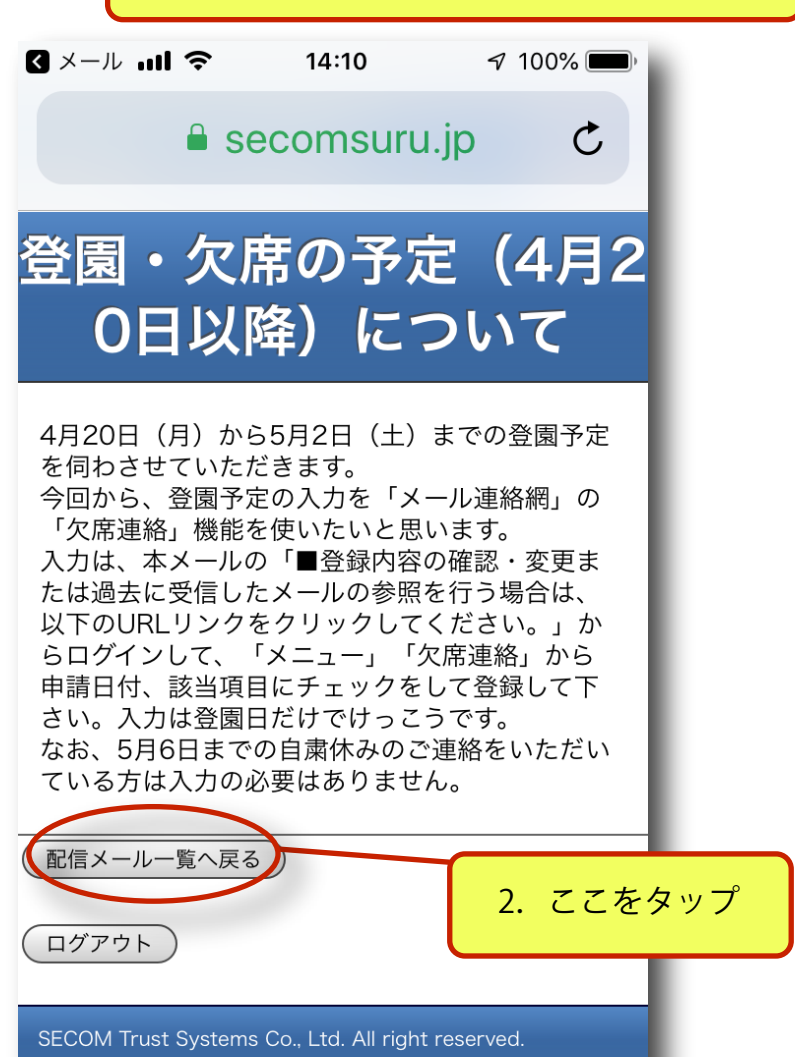

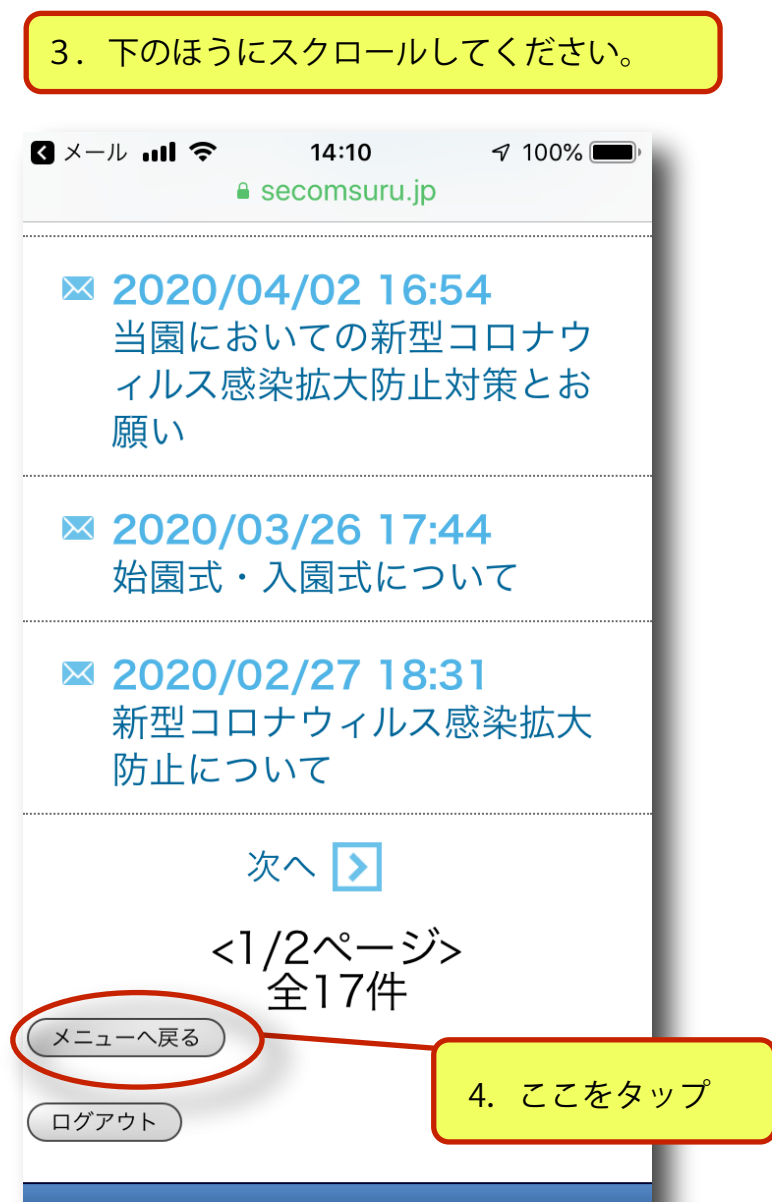

SECOM Trust Systems Co., Ltd. All right reserved.

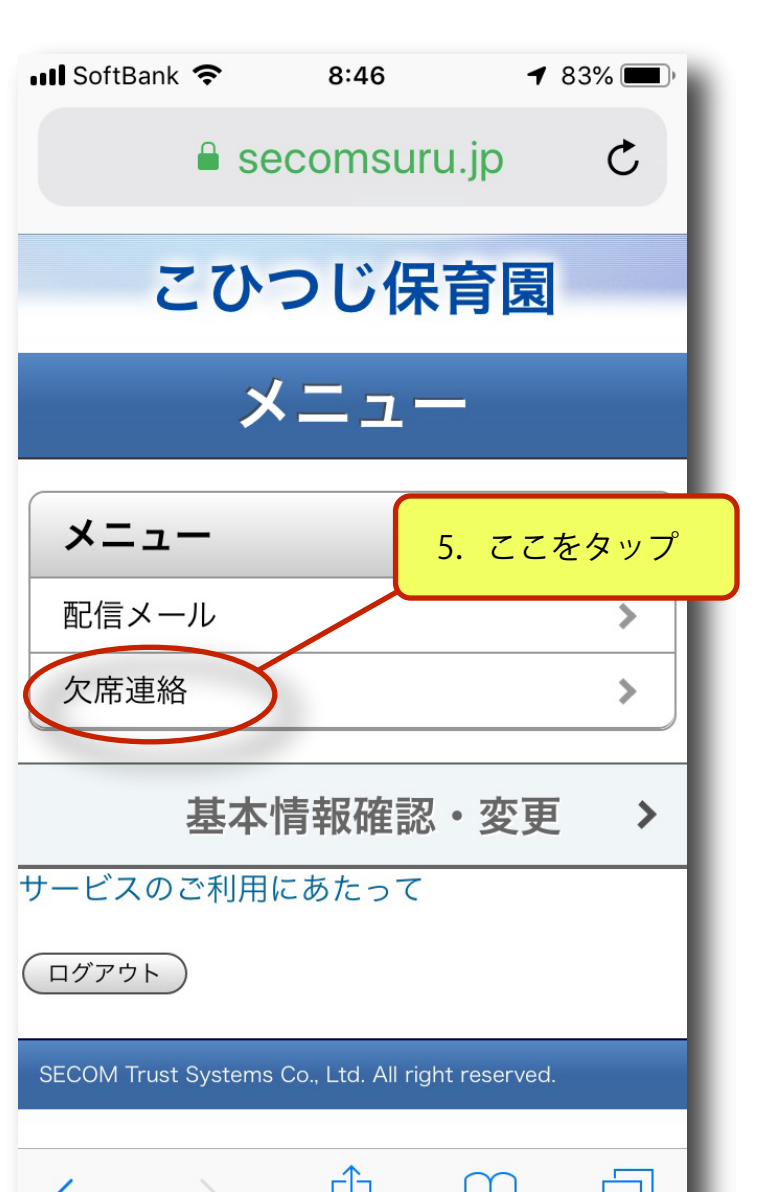

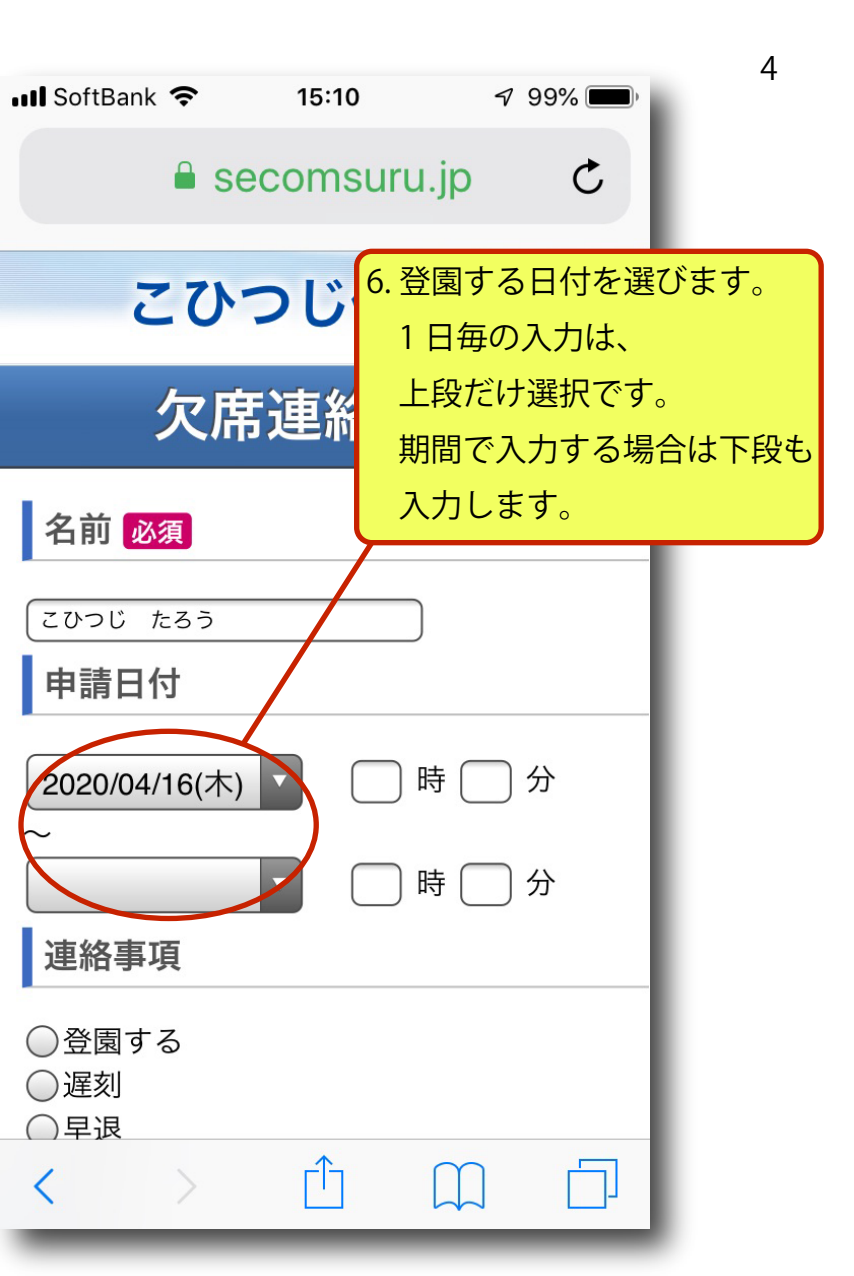

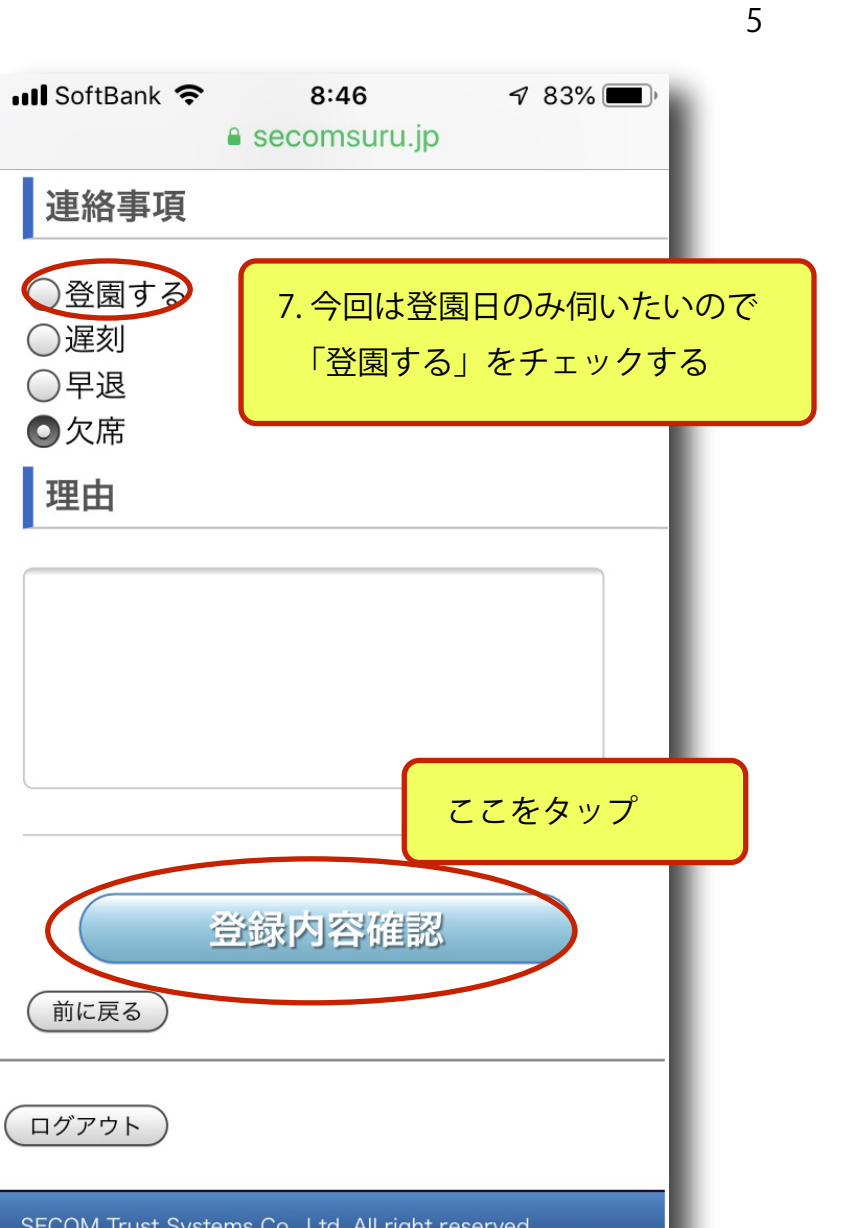

III SoftBank

## 欠席連絡登録確認

8.確認画面になります。

よろしければ「登録」をタップ。

6

この内容でよろしければ【登録】ボタンを 押してください。

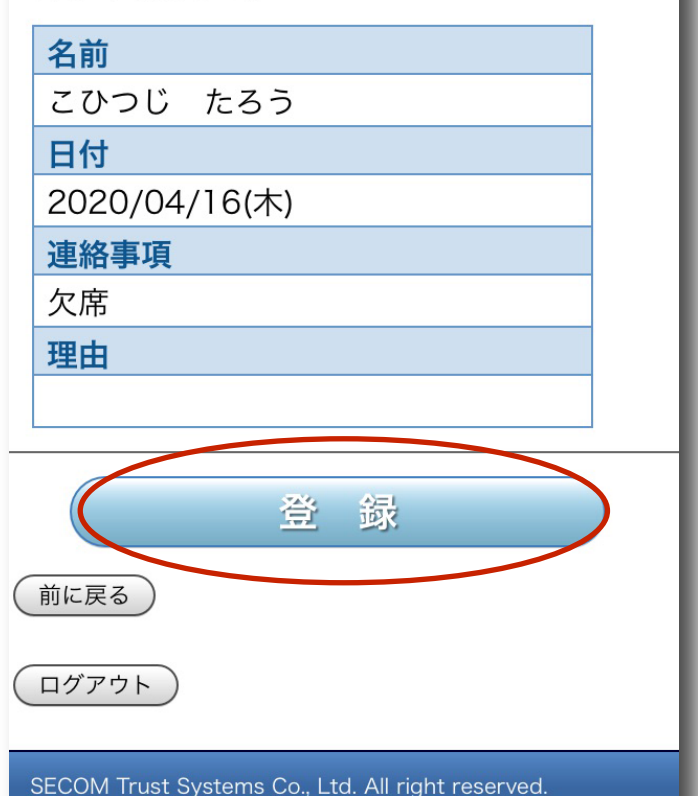

|                   |                                                   |                        |                        | / |
|-------------------|---------------------------------------------------|------------------------|------------------------|---|
| 📲 SoftBank 🗢      | 9. 他の日 <sup>に</sup><br>「前に戻る<br>終了する <sup>」</sup> | も、入力す<br>」をタッ<br>易合は「ロ | 「る場合は、<br>プ。<br>コグアウト」 |   |
| こび                | つじ伊                                               | 育園                     |                        |   |
| 欠                 | 席連絡                                               | 登録                     |                        |   |
|                   | 完了しましフ                                            | Lo                     |                        |   |
| 前に戻る              |                                                   |                        |                        |   |
| ログアウト             |                                                   |                        | - 1                    |   |
| SECOM Trust Syste | ms Co., Ltd. All ri                               | ght reserved.          |                        |   |
|                   |                                                   | 0                      |                        |   |
| $\langle \rangle$ |                                                   |                        |                        |   |

| <ul> <li>III SoftBank</li> <li>10. 入力した日の一覧が表示され<br/>さらに続けるには「新規欠席連<br/>タップします。</li> <li>終了する場合は「ログアウト」</li> <li>COつじ保育園</li> </ul> | ιます。<br>絡」を | 3 |
|----------------------------------------------------------------------------------------------------|-------------|---|
| <b>欠席連絡一覧</b><br><sup>新規欠席連絡</sup>                                                                                                  |             |   |
| 2020/04/16(木)       >         こひつじ たろう / 欠席       >         2020/04/17(金) 08:30       >         こひつじ たろう / 登園する       >             |             |   |
| メニューへ戻る<br>ログアウト                                                                                                    |             |   |
| 〈 〉 ① ① □                                                                                                    |             |   |